### Welland Gliding Club Website – 'How To' Guides

# Important for new members - On Initial Sign up Or members that are not receiving notifications

#### Forum – Basic Concept

Background: Our club Forum is set up with 'Categories' and within those Categories there are 'Discussions'

By now, you should have access to the Members Area - Let me know if you are not able to get this far

## To access to the forum

The forum is accessible from the 'Members Area' on the far right of the main menu at the top

You will see **either** of these i.e. the dropdown menu option **or** a whole page (with a picture of the winches social distancing) – if you are logged in successfully

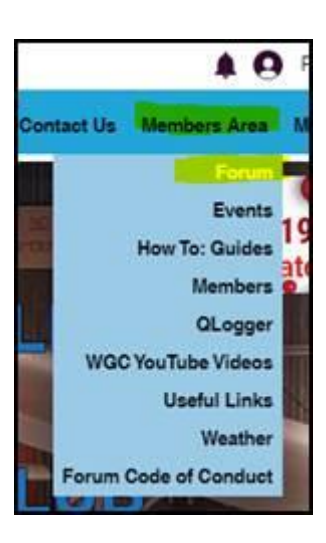

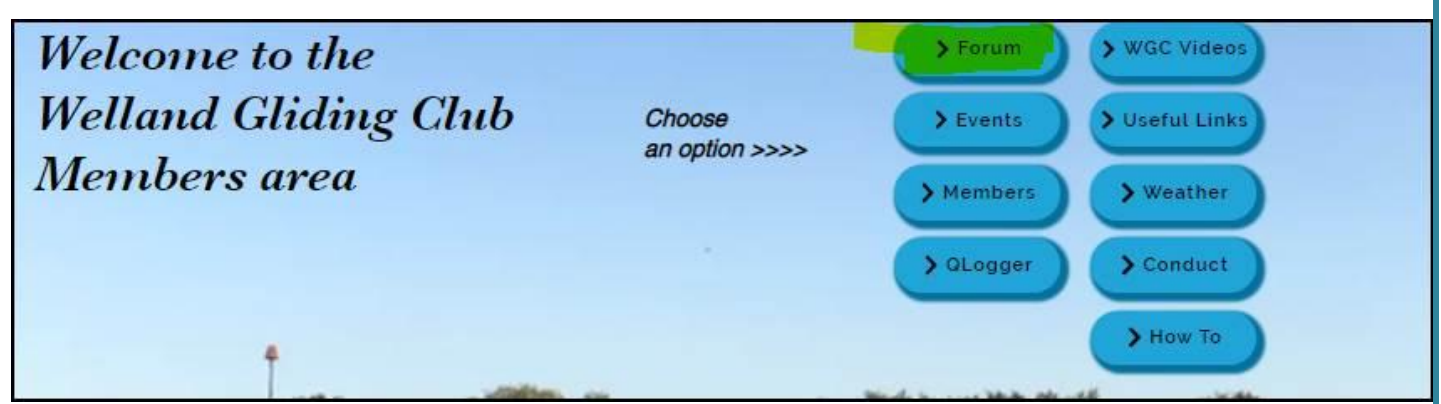

No matter which view you see, take the option for the Forum

This will display this screen - there a few things on here that I would like to draw your attention to

When the screen opens, you will see all Discussions in recent activity order – from all Categories at this point – see below for description of what a Category is...

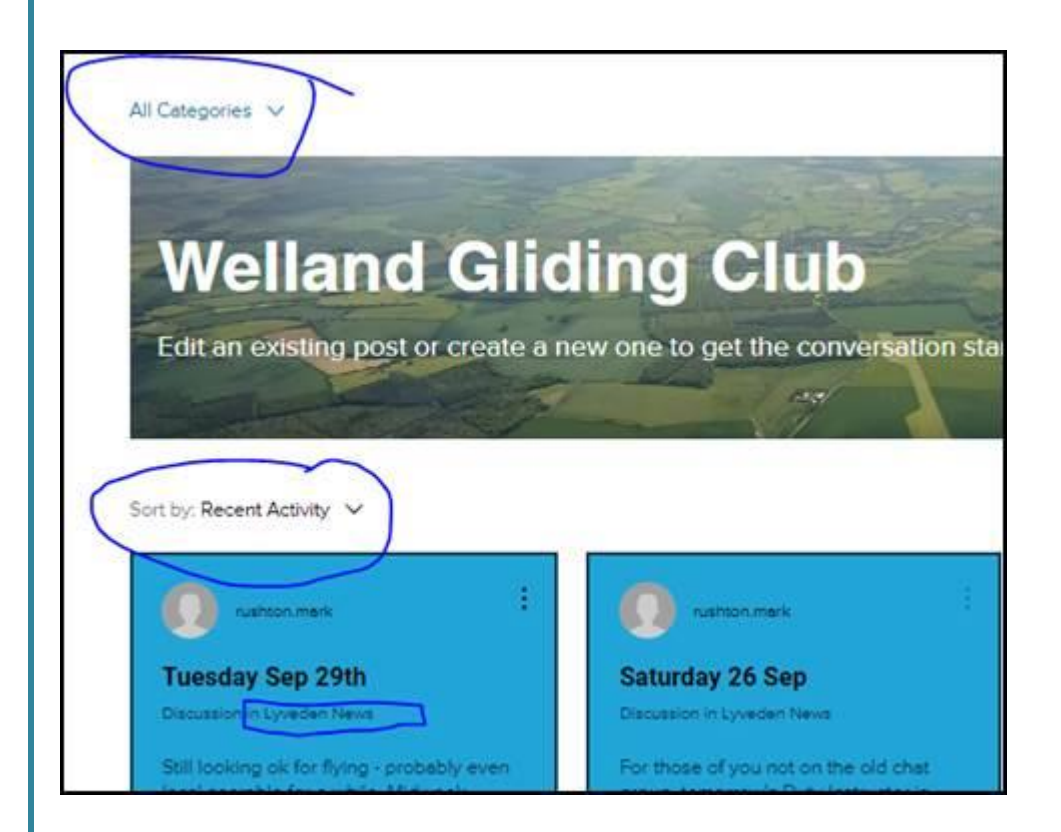

The forum consists of Categories that contain Discussions

The current Categories are as follows:

- Hangar Chat to be used for general Chit Chat this will be the most used Category
- Lyveden News to be used by the Duty Instructor to inform members of flying prospects and the summary of the day etc.
- Website Improvements We will notify members of changes to the website and notification of the addition of more 'How To:' guides etc.
- **Committee Only** self-explanatory really you will only see this if you are a committee member
- CFI News a place for Mark Tolson to use to notify members of anything relevant
- There a couple of other Categories but we are not using them at the moment

Within these Categories there are the Discussions

## Important - On Initial Sign up

When you create a membership account, you will need to ensure you are set to 'Follow' all of the necessary Categories to ensure you receive notifications

Once this is set up, you will receive notifications of all new Discussions in those Categories

You will receive email notifications from 'Welland Gliding Club' with the subject of 'Notification from Welland Gliding Club'

Opening the email will give you some brief information relating to who posted the notification, first few words of the message and a link to the full Discussion

Taking the link in the email will take you straight to the Discussion in the forum- if you are interested in the content of the Discussion, you <u>must</u> click 'follow' on the <u>Discussion</u> to receive further updates within that Discussion (if the Discussion goes off subject at a later stage and you are no longer interested in the content, you can turn off the "Follow" on that <u>Discussion</u> – see the section below "Following Categories"

## Following Categories to ensure you receive notifications

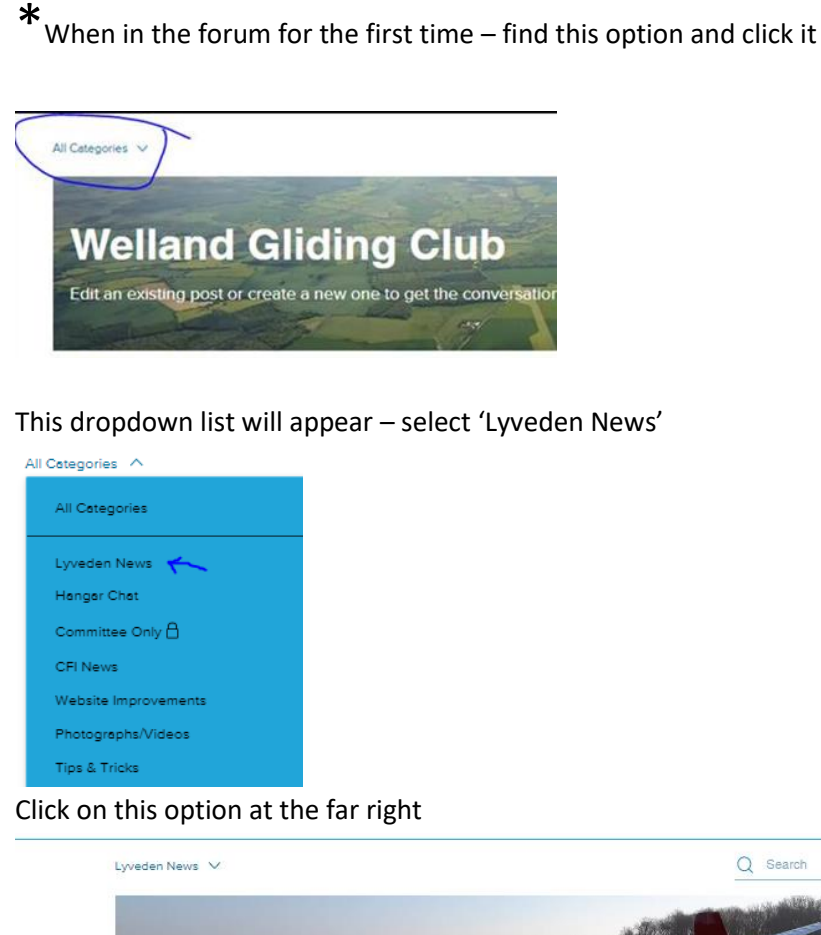

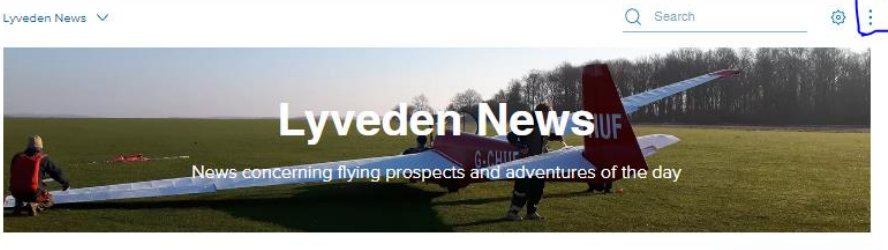

If the option on the dropdown says 'Unfollow Category' – do nothing – this means that you should already be receiving notifications from this Category

If the option on the dropdown says '**Follow**' – click the word '**Follow**' – this will mean that you will receive notifications from this Category from this point forward

Repeat from \* for all of the other Categories from which you wish to receive notifications